# **CENTRAL UNIVERSITY OF RAJASTHAN**

#### **General Instruction to the Candidates for online Aptitude Test for**

#### Ph.D. Admission 2021-22

- All the candidates who are provisionally eligible, an online Aptitude Test will be held on 18<sup>th</sup> August 2021 from 10:30 to 11:30 AM.
- 2. The Online Aptitude Test will be held on the following web-portal:https://testfromhome.in/sign-in.
- 3. Those candidates who applied for more than one programme, Roll Number is given for their first preference only and will also be considered for other preferences.
- Mock test can also be taken by using the same link from 16<sup>th</sup> August 2021 (5.00 PM) to 17<sup>th</sup> August 2021 (5.00 PM).
- On the date of Online Aptitude Test, candidates must login on the portal at least 20 minutes before the scheduled time.
- 6. **System Requirements:** Students can use a computer/laptop or android based phone with 4G level connectivity.
  - Laptop/Desktop: Preferred operating system is Windows, use latest Google Chrome browser for accessing tests, use of a webcam with microphone is mandatory
  - Android based Phone: It should have camera with internet connection. However, candidates encouraged to appear for Online Aptitude Test using Laptop/Desktop.

### 7. Candidate Login process and process for online aptitude test:

- a. Login with Mobile number as filled in online application form.
- b. Visit Device test module to check your system compatibility.
- c. Go back and Visit Exam button.
- d. You'll be redirected to the start page of the exam.
- e. Once the exam started, click on the start button, you will redirect to permission page.
- f. Once your face is verified, click start test and test will start.
- g. Keep a set of A-4 sized papers and pen ready with you to write the exam in your own handwriting.

- h. The candidate has to label the answer scripts used for the aptitude test with roll numbers given on the right hand upper corner. Along with this the candidate has to mention page numbers on every page used for the exam with the total number of the pages used. For example: If the candidate uses 3 pages (one side) for writing, it has to be labeled as 1/3, 2/3 and 3/3 on every page.
- i. The answer script has to be scanned and converted in to a **single PDF** file not more than 40 MB size.
- j. Once PDF is ready click on close button at the top of exam window and it will redirect to answer upload page.
- k. Upload PDF and once confirm click on go back to submit the test.

## 8. Do's & Don't

- a. In order to give the exam, you need permission to use the Camera & Microphone.
- b. You must have a good 4G connection or a minimum of 1Mbps Wi-Fi.
- c. Do ensure that you have disabled the notifications of your system.
- d. Make sure your face is clearly visible in the camera during the test.
- e. Confirm that you are uploading the correct PDF.
- f. Link for support article visit here

Support Team No: 9999011283 (Call, Whatsapp)